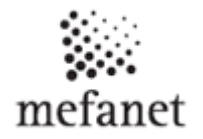

### **Registration on the Portal for non-member of JLF UK**

Before the first login to the MEFANET JLF UK Portal, registration is required.

In the left menu, click on "Login" and then on the link "*Are you not registred? Please <u>read registration</u> instructions and fill in registration form" (Fig.1) It will guide you through the registration procedure.* 

| Educational websites                                                             | User login                                                                                                    |
|----------------------------------------------------------------------------------|----------------------------------------------------------------------------------------------------|
| Digital video<br>Presentations<br>E-learning courses<br>Video conferences online | Username<br>(e-mail):<br>Password:                                                                                                    |
| University for seniors                                                           | → For the MEFANET network users verified by the identity federation system [ ]]                                                                          |
| Login<br>Submit article                                                          | MEFANET code: Please read registration                                                                                                    |
| Download<br>Text version                                                         | Send and fill in registration form.                                                                                                    |
| Printable version                                                                | You are not registered? Please <u>read registration instructions and fill in registration form</u><br>Have you forgot your password? <u>Request here</u> |
|                                                                                  |                                                                                                    |

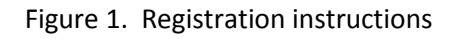

Registration consists of filling in the registration form and entering the required data

- Username = your e-mail
- Password:
- Password again:

#### As a registered user, you are entitled to:

- download files with limited access
- submit articles
- adjust your profile

# Multimedia support in the education of clinical and health care disciplines

:: Portal of Jessenius Faculty of Medicine in Martin

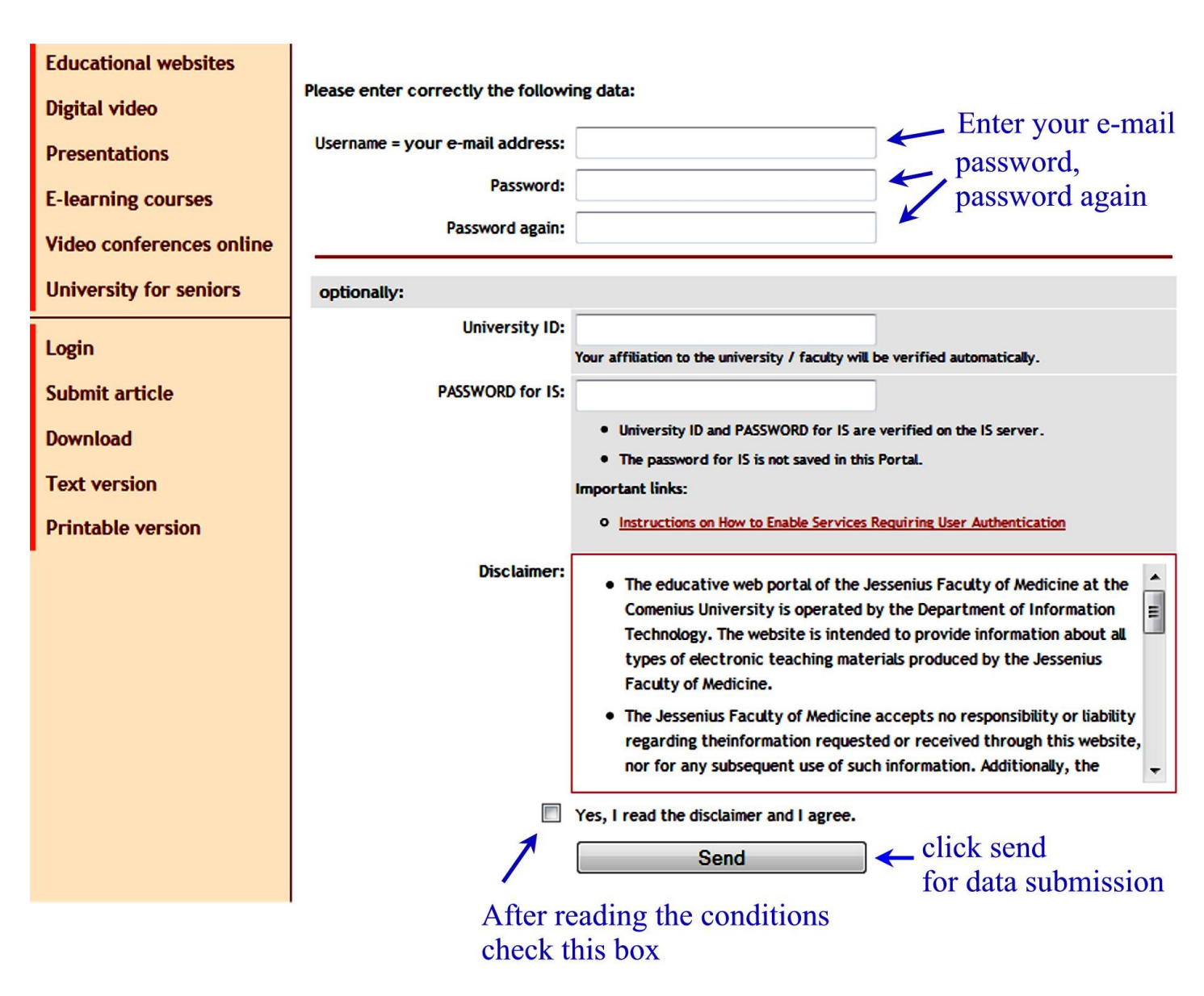

- "click send for data submission"

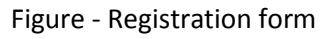

Upon submission of registration form, a message with an activation link will be sent to your email address which you provided in a username registration field. Cliking the link will trigger an e-mail which confirms activation and your authorization.

Subsequently, you're enabled to log in to the portal – <u>http://portal.fmed.uniba.sk</u>

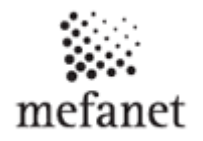

### Login to the MEFANET Portal for non-member of JLF UK

For the following logins to the MEFANET portal, please only enter username (e-mail) and password (Fig. 4) as described below.

| Jser login                                         | usename                                                                    |
|----------------------------------------------------|----------------------------------------------------------------------------|
| Username<br>(e-mail):                              | password                                                                   |
| Password:                                          |                                                                            |
| → For the MEFANET netwo<br>MEFANET code:           | ork users verified by the identity federation system [ ]                   |
|                                                    | Send                                                                       |
| You are not registered?<br>Have you forgot your pa | Please <u>read registration instructions and fill in registration form</u> |

Figure - User login

Being logged in you are enabled to fill in additional information to your User porfile (see Fig. 5), change password, modify view options or list and view articles which you submitted (Fig. 6).

## Multimedia support in the education of clinical and health care disciplines

:: Portal of Jessenius Faculty of Medicine in Martin

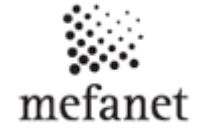

USER PROFILE

| USER:                                      | korenciakova@jfmed.uniba.sk |        |
|--------------------------------------------|-----------------------------|--------|
| USER ID:                                   | 335 Se                      | etting |
| RIGHTS:                                    | registered user:            | e filo |
|                                            | faculty member: X USC       | prome  |
| NAME:                                      | Katarína                    |        |
| SURNAME:                                   | Korenčiaková                |        |
| ACAD.DEGREE IN FRONT OF NAME (in Czech):   | Ing.                        |        |
| ACAD.DEGREE BEHIND NAME (in Czech):        |                             |        |
| ACAD.DEGREE IN FRONT OF NAME (in English): |                             |        |
| ACAD.DEGREE BEHIND NAME (in English):      |                             |        |
| ORGANIZATION:                              | JLF UK                      |        |
| SECTION:                                   | UIT                         |        |
| PHONE:                                     |                             |        |
|                                            | SAVE CANCEL                 |        |

Figure - User profile

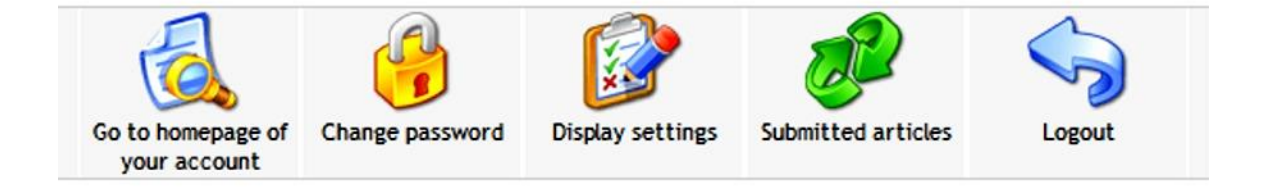

Figure - User menu